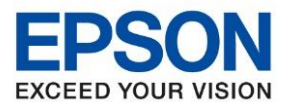

: วิธีการเชื่อมต่อ Wi-Fi แบบ direct : L3250 : Windows

## 1. วิธีการตั้งค่าการเชื่อมต่อ Wi-Fi Direct ที่เครื่องพิมพ์

1. เปิดเครื่องพิมพ์

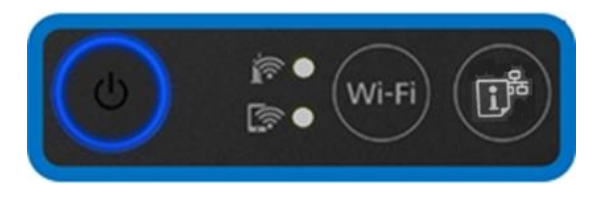

2. กดปุ่มสัญลักษณ์ ค้างไว้พร้อมกัน ประมาณ 5 วินาทีแล้วปล่อยมือ Wi-Fi กับ

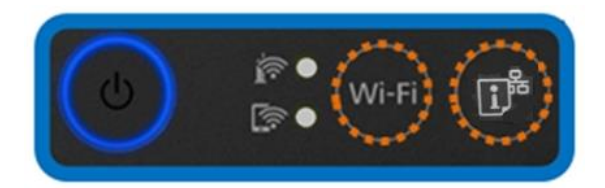

3.ดวงไฟสถานะสัญลักษณ์ จะกระพริบสลับไปมา (รอประมาณ 10 วินาที) และ

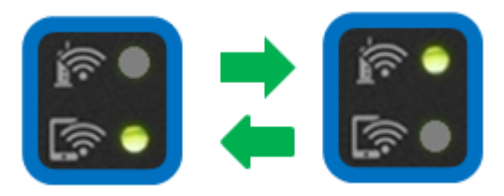

4.เมื่อตั้งค่าได้แล้ว ดวงไฟสถานะสัญลักษณ์

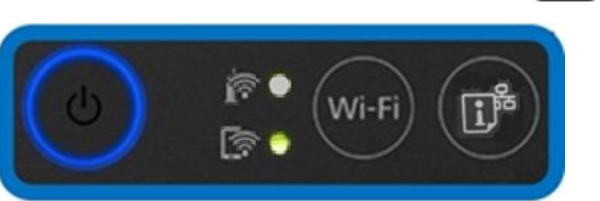

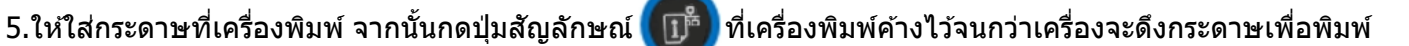

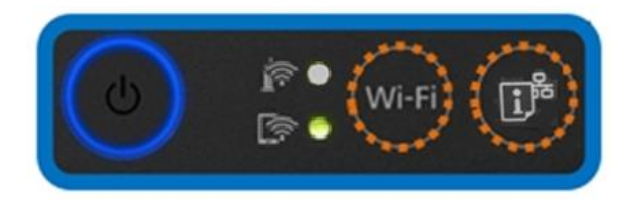

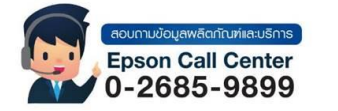

- ้สามารถสอบถามข้อมูลเพิ่มเติมทางอีเมลล์ได้ที่ <u>support@eth.epson.co.th</u>
- เวลาทำการ :วันจันท<sup>้</sup>ร์ ศุกร์ เวลา 8.30 17.30 น.ยกเว้นวันหยุดนักขัตฤกษ์ www.epson.co.th

จะติดสว่าง

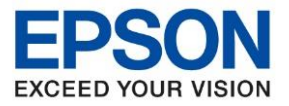

: วิธีการเชื่อมต่อ Wi-Fi แบบ direct : L3250 : Windows

#### 6.เครื่องพิมพ์จะพิมพ์ **Epson Status Sheet** ออกมา ดังตัวอย่างด้านล่าง ที่หัวข้อ **Wi-Fi Direct** ให้ดู SSID และ Password เพื่อนำค่าไปใช้กับอุปกรณ์ที่ต้องการเชื่อมต่อ

HHH Network Status Sheet HHH

| <general information=""><br/>MAC Address<br/>Wi-Fi Direct MAC Address<br/>Firmware<br/>Printer Model<br/>Device Name</general>                                                                                                    | E0:BB:9E:57:88:CC<br>E2:BB:9E:57:08:CC<br>05.11.XF12L7<br>(A1.1930.0001/(None))<br>L3250 Series<br>EPSON5788CC |       |        |
|----------------------------------------------------------------------------------------------------|----------------------------------------------------------------------------------------------------|-------|--------|
| <pre><wireless> Wireless Wireless Communication Mode Operation Mode Communication Speed SSID Channel Security Level AP Authentication Method Link Status Link Down Count(recent) Link Down Count(total) Access Point (MAC Address) Signal Strength Configuration Method</wireless></pre> | Off<br>None<br>None<br>None<br>None<br>None<br>Disconnected<br>None<br>None<br>None<br>None<br>None            |       |        |
| WPS-PIN Code<br><wi-fi direct=""><br/>Simple AP<br/>Operation Mode<br/>SSID<br/>Password</wi-fi>                                                                                                    | 0n<br>DIRECT-9E-EPSON-5788CC<br>81477053                                                                       |       |        |
| Channel<br>Security Level<br>Connected Devices<br>Client MAC List                                                                                                    | WPA2-PSK(AES)<br>O(Max 8)<br>None                                                                              |       |        |
| <tcp ip="" ipv4=""><br/>IPv4<br/>Obtain IP Address<br/>IP Address<br/>Subnet Mask<br/>Default Gateway<br/>APIPA<br/>Acquisition way of DNS ADDR<br/>Primary DNS Address<br/>Secondary DNS Address<br/>IP Address(Wi-Fi Direct)<br/>Subnet Mask(Wi-Fi Direct)</tcp>                       | Enable<br>Unknown<br>None<br>None<br>Enable<br>Auto<br>None<br>192.168.223.1<br>255.255.255.0                  |       |        |
| <tcp ip="" ipv6=""><br/>IPv6<br/>DHCPv6<br/>IP Address<br/>Default Gateway<br/>Primary DNS Address<br/>Secondary DNS Address<br/>Privacy Extensions<br/>IP Address(Wi-Fi Direct)</tcp>                                                                                                   | Enable<br>Disable<br>None<br>None<br>None<br>Disable<br>fe80::e0bb:9eff:fe57:8cc/64                            | (Link | Local) |

нинининини 1/3 инининининин

#### <u>หมายเหต</u>ุ

- ในหน้าจอการเชื่อมต่อเครือข่ายของคอมพิวเตอร์หรือหน้าจอ Wi-Fi ของอุปกรณ์สมาร์ทโฟนให้เลือก SSID ที่แสดงใน เอกสาร Epson Status Sheet เพื่อทำการเชื่อมต่อและป้อนรหัสผ่าน (Password) ให้ถูกต้อง

- Network (SSID) ไม่สามารถเปลี่ยนได้ เนื่องจากเป็นค่าจากทางโรงงาน แต่ Password สามารถเปลี่ยนได้โดยผ่าน Epson iPrint (Password สามารถตั้งได้ตั้งแต่ 8-22 ตัวอักษร)

- Wi-Fi Direct สามารถเชื่อมด่ออุปกรณ์ได้สูงสุด 4 อุปกรณ์

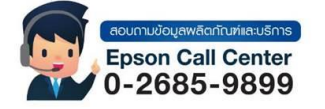

- สามารถสอบถามข้อมูลเพิ่มเติมทางอีเมลล์ได้ที่ <u>support@eth.epson.co.th</u>
- เวลาทำการ : วันจันท<sup>ั</sup>ร์ ศุกร์ เวลา 8.30 17.30 น.ยกเว้นวันหยุดนักขัตถูกษ์
   <u>www.epson.co.th</u>

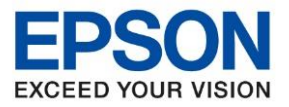

หัวข้อ : วิธีการเชื่อมต่อ Wi-Fi แบบ direct รุ่นที่รองรับ : L3250 ระบบปฏิบัติการ : Windows

### <u>2. วิธีการติดตั้งไดร์เวอร์ที่เครื่องคอมพิวเตอร์</u>

หมายเหตุ: สำหรับการติดตั้งไดร์เวอร์แบบ Network ต้องติดตั้งจากแผ่น CD ไดร์เวอร์เท่านั้น

ใส่แผ่น CD ไดร์เวอร์

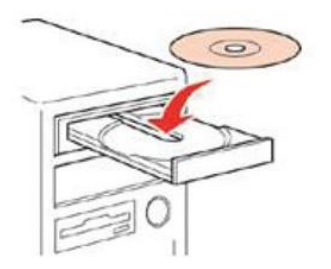

 ดับเบิ้ลคลิกไดร์ซีดี Epson เพื่อเริ่มการติดตั้ง หรือ คลิกขวาที่ไดร์ซีดี Epson เลือก Open และดับเบิ้ลคลิกเลือก InstallNavi

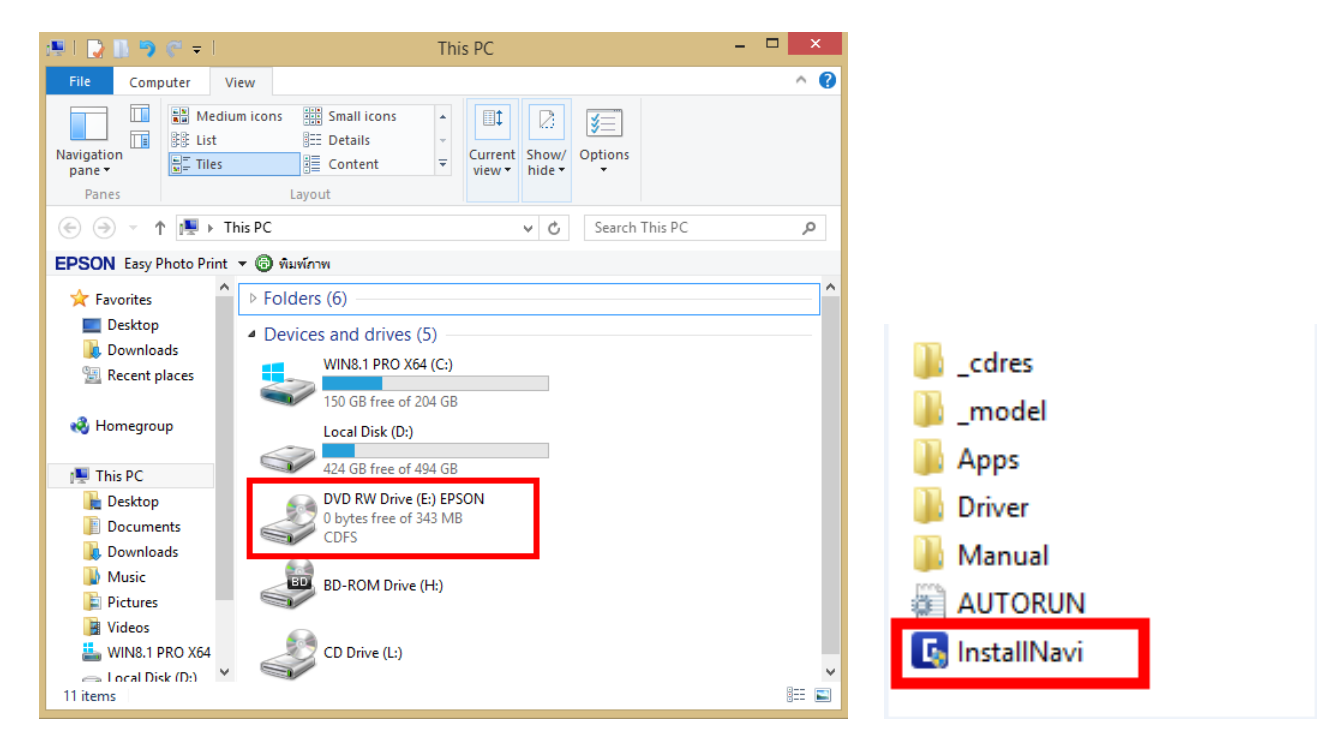

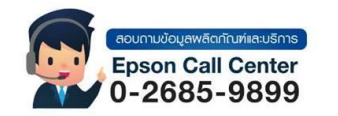

- สามารถสอบถามข้อมูลเพิ่มเติมทางอีเมลล์ได้ที่ <u>support@eth.epson.co.th</u>
- เวลาทำการ : วันจันทร์ ศุกร์ เวลา 8.30 17.30 น.ยกเว้นวันหยุดนักขัดฤกษ์
   www.epson.co.th

Sep 2021 / CS25

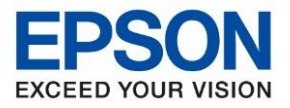

: วิธีการเชื่อมต่อ Wi-Fi แบบ direct : L3250 : Windows

### กรณีไม่มีแผ่นไดร์เวอร์หรือคอมพิวเตอร์ไม่สามารถใส่แผ่นได้สามารถดาวโหลดไดร์เวอร์ได้ที่

https://support.epson.net/setupnavi/

พิมพ์ชื่อรุ่นที่ต้องการดาวโหลดที่ช่องคันหา

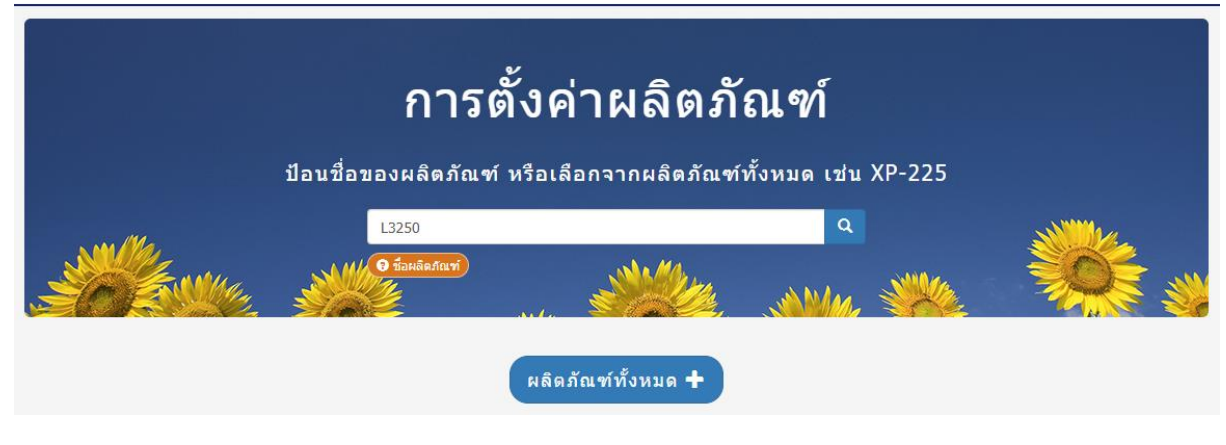

### เลือกที่ มาเริ่มกันเลย / Let's Get Start

L3250 Series ยินดีต้อนรับ!

มาเริ่มกันเลย »

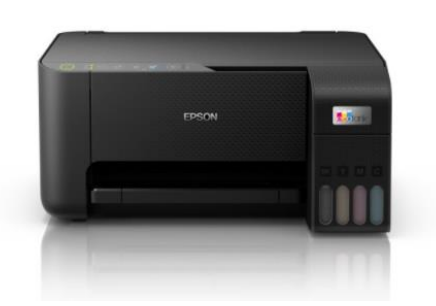

### เลื่อนลงไปที่หัวข้อ เชื่อมต่อ / Connect และกด ดาวน์โหลด / Download

| 1. จัดเตรียม | 2. เชื่อมต่อ | 3. การตั้งค่าเสร็จสิ้น |                                                                                                    |
|--------------|--------------|------------------------|----------------------------------------------------------------------------------------------------|
|              |              |                        | ดิดตั้งชอฟต์แวร์บนคอมพิวเตอร์ระบบ Windows และเชื่อมต่อกับเครื่องพิมพ์<br>ราชเนื่อง<br>เงือกไข่งานให้สถึดรวมใหลดไว้ |

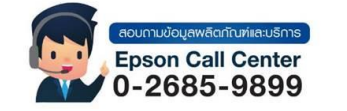

- สามารถสอบถามข้อมูลเพิ่มเดิมทางอีเมลล์ได้ที่ <u>support@eth.epson.co.th</u>
- เวลาทำการ : วันจันท<sup>ู</sup>ร์ ศุกร์ เวลา 8.30 17.30 น.ยกเว้นวันหยุดนักขัดฤกษ์
   www.epson.co.th

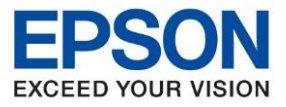

: วิธีการเชื่อมต่อ Wi-Fi แบบ direct : L3250

- : Windows
- 3. หากแสดงหน้าต่างดังภาพ คลิก Yes

| User Account Control<br>Do you want to allow this app to make<br>changes to your device? |               |  |  |
|------------------------------------------------------------------------------------------|---------------|--|--|
| Verified publisher: SEIKO EPSO<br>File origin: CD/DVD drive<br>Show more details         | N CORPORATION |  |  |
| Yes                                                                                      | No            |  |  |

## 4. ในหน้าข้อตกลงการใช้โปรแกรม คลิก ยอมรับ

|                       | ข้อตกลงการใช้โปรแกรม                                                                                                    |
|-----------------------|----------------------------------------------------------------------------------------------------|
| ข้อตกลงการใช้โปรแกรม  | ข้อตกลงอนุญาตให้สิทธิใช้งานซอฟต์แวร์ส่าหรับผู้ใช้ปลายทางของ EPSON                                                                                                    |
| เลือกตัวเลือก         | ช่อสังเกตสำหรับผู้ใช้: โปรดอ่านซ่อตกลงนี้อย่างรอบดอบก่อนทำการติดตั้งหรือวิชังานผลิตกัณฑนี้ หากคุณพ่านักอยู่ใน<br>ประเทศสหรัฐอเมริกา มาตรา 19-23 ของเอกสารนี้มีผลบังคับใช้กับคุณ มาตรา 22 ประกอบด้วยบทบัญญัติของอนุญาโต<br>ตุลาการที่มีผลผูกพื้นซึ่งจำกัดความสามารถของคุณในการเสาะหาการบรรเทาทุกขในสากต่อผู้พิพากษาและตณะลูกขุน<br>และสสเรียของคุณในการเข้าร่วมการพื่องร้องคลีหรือการอนุญาโตตุลาการแบบกุมในช่อพิพาทยางอย่าง คำว่า "ไม่เข้า<br>ร่วม" นั้นมือยู่ภายใต้มาตรา 22.7 สำหรับผู้ที่ประสงศ์ขอยกเว้นจากการอนุญาโตตุลาการและการสลสิทธิแบบกลุ่ม                                                                                                    |
| ติดตั้ง<br>การติดตั้ง | ข้อตกลงนี้เป็นข้อตกลงทางกฎหมาย ("ข้อตกลง") ระหว่างคุณ (บุคคลหรือนิติบุคคลที่อ้างถึงในที่นี่เป็น "คุณ") และ Seiko Epson<br>Corporation (รามถึง บริษัทในเครือ, "Epson") สำหรับโปรแกรมของต์แวร์ที่แนบมา รามถึงแอกสารที่เกี่ยวข้อง เพิ่งรีมแวร์ หรือการอัปเด<br>ต (ต่อใบให้รับกรรมกันว่า "ของต์แวร์") ของต์แวร์นี้สัดหาโห้โดย Epson และชัพพลายเออร์ของ Epson เทื่อใช้เวาแก้บอุปกรณ์ต่อง่าง<br>ตอมพิวแตอร์บิพ้อ Epson ที่เกี่ยวข้องเท่านั้น ("อาร์ตแวร์ของ Epson") ก่อนติดตั้ง คัดลอก หรือใช้ของต์แวร์ คุณต้องตรวจสอบและขอมรับ<br>ข้อกำหนดและนี้อนใขของข้อตกลงนี้ รามถึงเนี้ยวบาตามเป็นส่วนต่ำของ EPSON ที่จะไว้ในมาตรา 17 หากคุณเห็นด้วย ได้คลิกปุ่มต้น<br>ด้วย ("ขอมรับ", "ตกลง" หรือการแสดงตวามเป็นตัวของโปรON หรือไว้เริ่มสามตรา 17 หากคุณที่แต้ยงข้อตกองนี้ ได้คลิกปุ่มต้น<br>ก็รับ ("ขอมรับ", "ตกลง" หรือการแสดงตวามเลินด้วยเพื่อกับกัน) ด้านล่าง หากคุณในเดินต้อยกับข้อกำหนดและมือนข้องข้อตกลงนี้ ได้คลิ<br>กที่ปุมไม่เห็นด้วย ("ออก", "ยกเล็ก" หรือการแสดงตวามไม่เห็นด้วยที่คล้ายกัน) และสงต์นของต์แวร์พร้อมกับบรรจุกัณฑ์และวัสดุที่เกี่ยวข้อง<br>ให้กับ Epson หรือสถานที่ชื่อเพื่อวันในคณะตาม |
| ตรวจสอบพังก์ขั้น      |                                                                                                    |
| เสร็จสิ้น             | 1. การบรุญาตเพทศทอางจาพ Epson เหลายการของแบบจากตและแผนทานจารจะแกคณแทร์ (1) ดาวแปหลด ตดตะ และเข<br>ของต่แวร์เพื่อการใช้งานส่วนบุคคลและภายในธุรกิจของคุณบนอรรดดิสกห์รอุปกรณ์จัดเก็บข้อมูลคอมพิวแตร์อื่น ๆ หรือในกรณีของแอปหล<br>เคชั่นของต่แวร์ (รัณก็ถอบ่าว่า "ของต่แวร์") บนสมาร์ที่เฟ่น แห้นต้ด หรืออุปกรณ์ถึงถึงนี้ ๆ (รับกรรมกันว่า "อุปกรณ์") โดยมีมี่อนใข<br>ว่าของต่แวร์นั้นถูกใช้ (1) <u>เฉพาะ</u> ในสถานที่เดียว (เช่น บ้านหรือสำนักงานหรือสถานที่ประกอบธุรกิจ) หรือในกรณีของกอบกล<br>อุปกรณ์ที่คุณยืนเจ้าของหรือควบคนและ (1) <u>เฉพาะ</u> ในการเชื่อมต่อกับชาร์ตแวร์ของ Epson ที่คุณยินเจ้าของ คุณอาจอนุญาต์ให้ผู้ใช้<br>อาร์ดูแวร์ของ Epson รายอินที่เชื่อข่ายครือข่ายของคุณใช้ของตณีวร์ได้ โดยที่คุณจะต้องแน้โจว่าผู้ใช้ดังกล่าวใช้ของตณีจะดีตางน้องคุณจะให้เรียง<br>อาร์ดูแวร์ของ Epson รายอินที่เชื่อมต่อกับครือข่ายของคุณใช้ของตณีวร์ได้ โดยที่คุณจะต้องแน้โจว่าผู้ใช้ดังกล่าวใช้ของตณีจะตางน้องตกลงนี้                                                                                                    |
|                       | ออก ขอมรับ                                                                                                    |

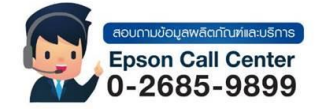

- สามารถสอบถามข้อมูลเพิ่มเติมทางอีเมลล์ได้ที่ <u>support@eth.epson.co.th</u> เวลาทำการ : วันจันทร์ ศุกร์ เวลา 8.30 17.30 น.ยกเว้นวันหยุดนักขัตฤกษ์
- www.epson.co.th

•

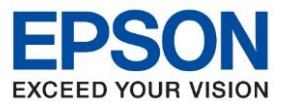

: วิธีการเชื่อมต่อ Wi-Fi แบบ direct : L3250

: Windows

5. คลิก ตกลง

|                      | ข้อตกลงการใช้โปรแกรม                                                                                                    |                                                                                                    |
|----------------------|----------------------------------------------------------------------------------------------------|----------------------------------------------------------------------------------------------------|
| ข้อตกลงการใช้โปรแกรม | ข้อตกลงอนุญาตให้สิทธิใช้งานซอฟต์แาร์ส่าหรับผู้ใช้ปลายทางของ EPS                                                                                                    | SON                                                                                                    |
| เลือกตัวเลือก        | ข้อสังเกตสำหรับผู้ใช้: โปรดอ่านข้อตกลงนี้อย่างรอบดอบก่อนท่าการติดตั้งหรือใช้งานผลิตภัณฑ์นี้ ห<br>ประเทศสหรัฐอเมริกา มาตรา 19-23 ของเอกสารนี้มีผลบังดับใช้กับคุณ มาตรา 22 ประกอบสวบบท<br>ตุลาการที่มีผลผูกพันซึ่งจำกัดความสามารถของคุณในการเสาะหาการบรรเทาทุกขในศาลต่อผู้พิพาก<br>และสละสิทธิของคุณในการเข้าร่ามการฟ้องร้องคดีหรือการอนุญาโตตุลาการแบบกลุ่มในข้อพิพาทบา                                                                                                    | ากคุณพ่านักอยู่ใน<br>บัญญัติของอนุญาโต<br>าษาและคณะลูกชุน<br>งอย่าง คำว่า "ไม่เข้า                            |
| ติดตั้ง              | Install Navi [L3250 Series]<br>คุณได้อ่านและขอมรับข้อตกลงสิทธิการใช้งานซอฟด์แวร์แล้วโซ่หรือไม่ ถับข้อง<br>เพื่อใช้                                                                                                    | รลทธแบบกลุม<br>Seiko Epson<br>ม เฟิร์มแวร์ หรือการอัปเด<br>มานกับอุปกรณ์ต่อพ่วง                               |
| การติดตั้ง           | ដែวទី គុល<br>ការាក្យឈ<br>ឆ្លាំដេះសឹច<br>ប្រភទន្ទរ                                                                                                    | เต้องตรวจสอบและยอมรับ<br>ห็นด้วย ให้คลิกที่ปุ่มเห็น<br>เน่ไขของข้อตกลงนี้ ให้คลิ<br>โณฑ์และวัสดุที่เกี่ยวข้อง |
| ตรวจสอบฟังก์ขั้น     | ตกลง ยกเล็ก (i) ดาว                                                                                                    | น์โหลด ติดตั้ง และใช้<br>หรือในกรณีของแอปพลิ                                                                  |
| เสร็จสิ้น            | เดขิมของฟต์แวร์ (เรียกอีกอย่างว่า "ของฟต์แรร์") บนสมาร์ที่ไฟน แท็บเล็ด หรืออุปกรณ์มือถืออื่น ๆ (เรียกรามกันว่า<br>ว่าของฟต์แวร์นั้นถูกใช้ (i) <u>เฉพาะ</u> ในสถานที่เดียว (เช่น บ้านหรือส่านักงานหรือสถานที่ประกอบธุรกิจ) หรือในกรณ์<br>อุปกรณ์ที่คุณเป็นเจ้าของหรือดวบคุมและ (ii) <u>เฉพาะ</u> ในการเชื่อมต่อกับฮาร์ตแวร์ของ Epson ที่คุณเป็นเจ้าของ คุ<br>อาร์ดูแวร์ของ Epson รายอื่นที่เชื่อมต่อกับครือข่ายของคุณใช้ของฟต์แวร์ได้ โดยที่คุณจะต้องแน้จว่าผู้ใช้ดังกล่าวใช | ้อุปกรณ์") โดยมีเงื่อนไข<br>ของอุปกรณ์มือถือ บน<br>นอาจอนุญาต์ให้ผู้ใช้<br>มัขอฟต์แวร์ตามข้อตกลงนี้           |
|                      | aeo                                                                                                    | ยอมรับ                                                                                                    |

#### 6. คลิก ถัดไป

|                        | ข้อตกลงเพิ่มเติม                                                                                                    |
|------------------------|----------------------------------------------------------------------------------------------------|
| • ข้อตกลงการใช้โปรแกรม |                                                                                                    |
| เลือกตัวเลือก          | เกี่ยวกับ Google Analytics                                                                                                    |
| ติดตั้ง                | I อนุญาตให้มีการเก็บรวบรวมข้อมูลการใช้งานผลิตภัณฑ์ Epson จะเก็บรวบรวมข้อมูลการใช้งานผลิตภัณฑ์โดยใช้ซอฟต์แวร์ Epson Customer Research |
| การติดตั้ง             | เกี่ยวกับซอฟต์แวร์ Epson Customer Research                                                                                           |
| ตรวจสอบพังก์ขึ้น       |                                                                                                    |
| เสร็จสิ้น              |                                                                                                    |
|                        |                                                                                                    |
|                        | ยกเลิก ย้อนกลับ ถัดไป                                                                                                    |

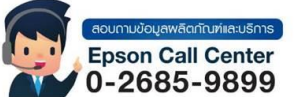

- สามารถสอบถามข้อมูลเพิ่มเติมทางอีเมลล์ได้ที่ <u>support@eth.epson.co.th</u> เวลาทำการ : วันจันทร์ ศุกร์ เวลา 8.30 17.30 น.ยกเวันวันหยุดนักขัตฤกษ์ •
- www.epson.co.th

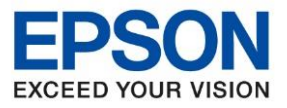

: วิธีการเชื่อมต่อ Wi-Fi แบบ direct : L3250

: Windows

7. เลือก ฉันเติมหมึกลงในตลับหมึกเสร็จแล้ว คลิก ถัดไป

| Install Navi [L3250 Series]               |                                                                                      | 8 <b>77</b> 8 |    | × |
|-------------------------------------------|--------------------------------------------------------------------------------------|---------------|----|---|
|                                           | ตรวจสอบรายการต่อไปนี้                                                                |               |    |   |
| <ul> <li>ข้อตกลงการ์ใช้โปรแกรม</li> </ul> | ขอบคุณสำหรับการเลือกซื้อผลิตภัณฑ์ Epson นี้                                          |               |    | , |
|                                           | ดูคู่มือฉบับพิมพ์บนกระดาษสำหรับรายละเอียดเกี่ยวกับการตั้งค่าธาร์ดแวร์ของเครื่องพิมพ์ |               |    |   |
| เลือกตัวเลือก                             | <ul> <li>ให้แน่ใจว่า เครื่องพิมพ์ เปิดอยู่</li> </ul>                                |               |    |   |
| ติดตั้ง                                   |                                                                                      |               |    |   |
| การติดตั้ง                                | <ul> <li>คุณเติมหมีกลงในตลับหมีกเสร็จแล้วหรือไม่</li> </ul>                          |               |    |   |
| ตรวจสอบพังก์ขึ้น                          | C EPICON                                                                             |               |    |   |
| เสร็จสิ้น                                 |                                                                                      |               |    |   |
|                                           | 🗹 ฉันเดิมหมึกลงในตลับหมึกเสรีจแล้ว                                                   |               |    |   |
|                                           | ยกเล็ก ย้อนกลับ                                                                      | ถ้ดไป         | I. |   |

8. จะแสดงหน้าต่างกำลังดาวน์โหลดและติดตั้งซอฟต์แวร์ ดังภาพ

| Install Navi [L3250 Series] |                                 | - | × |
|-----------------------------|---------------------------------|---|---|
|                             | กำลังติดตั้งซอฟต์แวร์ที่ต้องการ |   |   |
| 🗸 ข้อตกลงการใช้โปรแกรม      |                                 |   |   |
| 🗸 เลือกตัวเลือก             |                                 |   |   |
| ติดตั้ง                     | กำลังติดตั้ง ไตรเวอร์สแกนเนอร์  |   |   |
| การติดตั้ง                  |                                 |   |   |
| ตรวจสอบพังก์ชั่น            |                                 |   |   |
| เสร็จสิ้น                   |                                 |   |   |
|                             |                                 |   |   |
| -                           |                                 |   |   |
|                             |                                 |   |   |

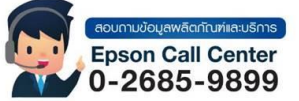

- สามารถสอบถามข้อมูลเพิ่มเติมทางอีเมลล์ได้ที่ <u>support@eth.epson.co.th</u> เวลาทำการ : วันจันทร์ ศุกร์ เวลา 8.30 17.30 น.ยกเว้นวันหยุดนักขัตฤกษ์
- www.epson.co.th

•

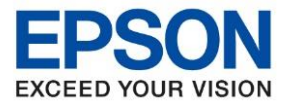

- : วิธีการเชื่อมต่อ Wi-Fi แบบ direct
- : L3250 : Windows
- ในหน้าเลือกวิธีการเชื่อมต่อ คลิกที่ไอคอน คลิก Connect

9. ในหน้าเลือกวิธีการเชื่อมต่อ คลิกที่ไอคอน 🌈 ด้านล่างขวาจอคอมพิวเตอร์ และเลือกชื่อ Wi-Fi Direct จากนั้น

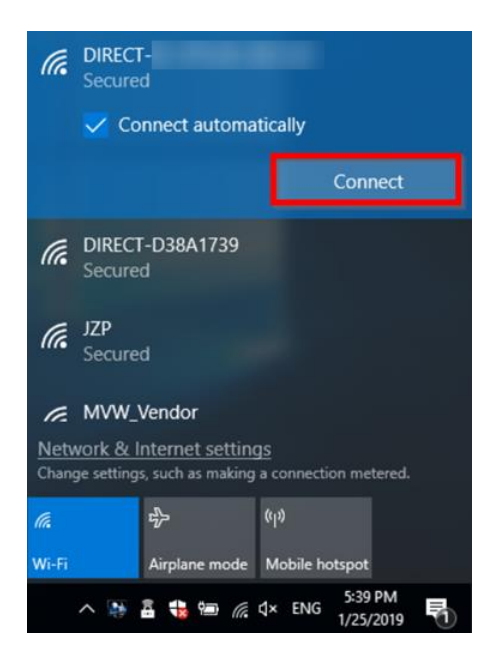

### จะมีหน้าด่างให้ใส่ Password Wi-Fi ของเครื่องพิมพ์ คลิก OK

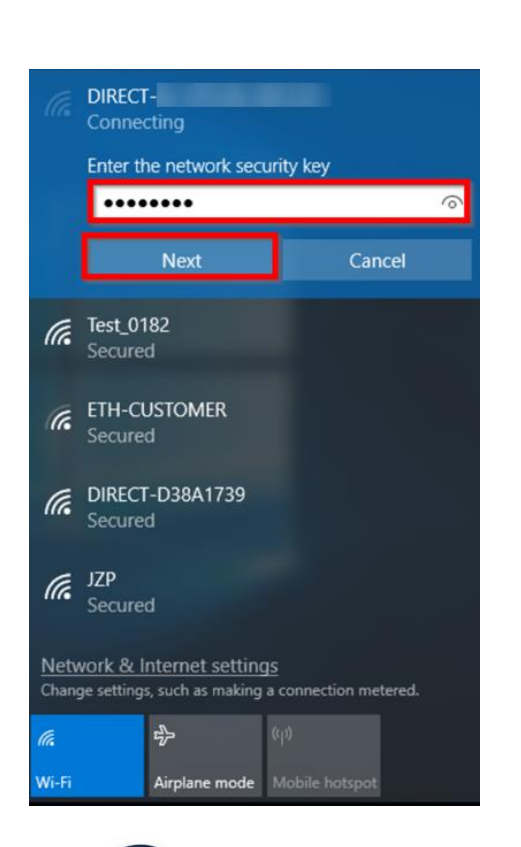

หมายเหตุ : เมื่อคอมพิวเตอร์เชื่อมต่อ กับ Wi-Fi Direct แล้ว สังเกตว่าจะขึ้นปุ่ม Disconnect ดังภาพ แต่ คอมพิวเตอร์อาจจะขึ้นข้อความ No Internet,secured ไม่ ต้องกังวลแต่อย่างใด

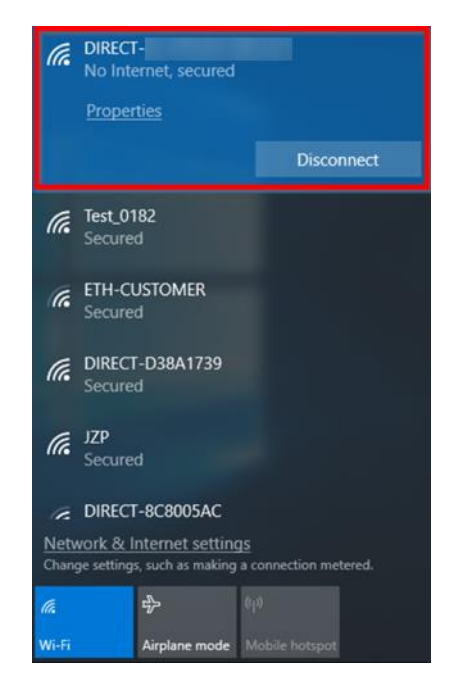

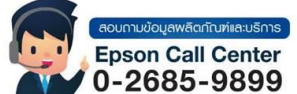

- สามารถสอบถามข้อมูลเพิ่มเติมทางอีเมลล์ได้ที่ <u>support@eth.epson.co.th</u>
- เวลาทำการ : วันจันท<sup>ู</sup>ร์ ศุกร์ เวลา 8.30 17.30 น.ยกเว้นวันหยุดนักขัตถูกษ์
   www.epson.co.th

•

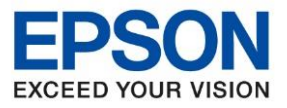

: วิธีการเชื่อมต่อ Wi-Fi แบบ direct : L3250

: Windows

10. เลือกไปที่ **เชื่อมต่อผ่านสายเคเบิล USB** แล้วกด **ถัดไป** 

| Install Navi [L3250 Series] | -                                                                                                    |
|-----------------------------|----------------------------------------------------------------------------------------------------|
| -                           | เลือกวิธีการเชื่อมต่อของคุณ                                                                                                    |
| 🗸 ข้อตกลงการใช้โปรแกรม      |                                                                                                    |
| 🗸 เลือกตัวเลือก             | 🤶 ิเชื่อมต่อผ่านเครือข่ายไร้สาย (Wi-Fi) 📃 🔊 (( 🚥                                                                                 |
| ติดตัง<br>การติดตั้ง        | •<<>                                                                                                    |
| ตรวจสอบพังก์ขึ้น            |                                                                                                    |
| เสร็จสิ้น                   | คอมพิวเตอร์ของคุณเชื่อมต่อกับเครือข่าย Wi-Fi Direct คุณสามารถใช้การเชื่อมต่อ USB<br>หรือ Wi-Fi Direct เพื่อพิมพ์หรือสแกน (ถ้ามี) |
|                             | ยกเลิก ถัดไป                                                                                                    |

11. จากนั้นกด ย้อนกลับ เพื่อให้โปรแกรมค้นหาเครื่องพิมพ์ในวงเน็ตเวิร์ก

| Install Navi [L3250 Series] |                                                      | - • ×                                                                |
|-----------------------------|------------------------------------------------------|----------------------------------------------------------------------|
|                             | เชื่อมต่อผ่านสายเคเบิล USB                           |                                                                      |
| 🗸 ข้อตกลงการใช้โปรแกรม      |                                                      |                                                                      |
| 🧹 เลือกตัวเลือก             |                                                      |                                                                      |
| ติดขั้ง                     | เชื่อมต่อคอมพิวเตอร์และ เครื่องพิมพ์ ด้วยสายเคเบิล ไ | USB                                                                  |
| การติดตั้ง                  |                                                      |                                                                      |
| ตรวจสอบฟังก์ชั้น            |                                                      |                                                                      |
| เสร็จสิ้น                   |                                                      |                                                                      |
|                             | 🗆 ห้ามเชื่อมต่อตอนนี้                                |                                                                      |
|                             |                                                      | เมื่อเขื่อมต่อสาย USB การตั้งค่าจะคำเนินการโดยอัตโนมัติ<br>ป้อนเภลัน |
|                             |                                                      |                                                                      |

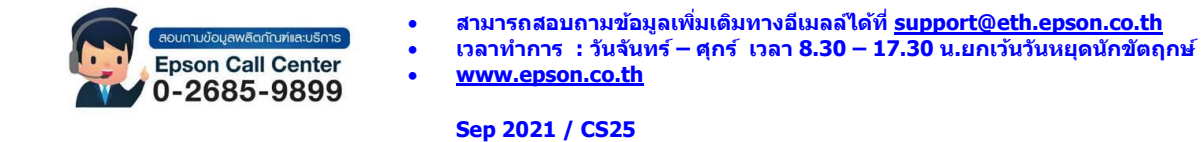

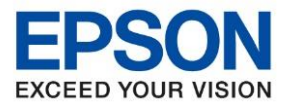

: วิธีการเชื่อมต่อ Wi-Fi แบบ direct ห้วข้อ รุ่นที่รองรับ : L3250 ระบบปฏิบัติการ : Windows

12. จะปรากฏชื่อเครื่องพิมพ์ที่เชื่อมต่อแบบ Wi-Fi Direct เลือกที่ชื่อเครื่องพิมพ์ จากนั้นคลิก ถัดไป

| Install Navi [L3250 Series]  |                                                  |                                                                                     |                                    | - 🗆 🗙              |
|------------------------------|--------------------------------------------------|-------------------------------------------------------------------------------------|------------------------------------|--------------------|
|                              | เลือกวิธีการเชื่อ                                | บมต่อของคุณ                                                                         |                                    |                    |
| -<br>🗸 ข้อตกลงการ์เข้โปรแกรม |                                                  |                                                                                     |                                    |                    |
| 🗸 เลือกตัวเลือก              | ตรวจพบผลิตภัณฑ์ต่อไป<br>ต้องการใช้ไม่ปรากภขึ้น เ | นี้บนเครือข่าย เลือกผลิตภัณฑ์ที่คุณต้องก<br>ตรวจสอบให้แน่ใจว่าเปิดใช้งานแล้วและคลิต | ารเชื่อมต่อและคลิก ถัดไป<br>อัพเดต | หากผลิตภัณฑ์ที่คุณ |
| ติดตั้ง                      |                                                  |                                                                                     |                                    | อัพเดต             |
| การติดตั้ง                   | ผลิตภัณฑ์                                        | MAC แอดเดรส                                                                         | IP แอดเดรส                         |                    |
| ตรวจสอบพังก์ชั่น             | L3250 Series                                     | E2BB9E5708CC                                                                        | 192.168.223.1                      |                    |
| เสร็จสิ้น                    |                                                  | ปิด                                                                                 | ถ้ดไป                              |                    |
|                              | หรอ W                                            | i-Fi Direct เพอพมพหรอสแกน (ถาม)                                                     |                                    |                    |
|                              |                                                  |                                                                                     |                                    |                    |
|                              | ยกเลิก                                           | 1                                                                                   |                                    | ถ้ดไป              |

13. แต่เนื่องจากเครื่องคอมพิวเตอร์ต่อ Wi-Fi Direct ทำให้ไม่สามารถดาวน์โหลดไฟล์มาติดตั้งในคอมพิวเตอร์ได้ จึง ปรากฏข้อความ Error ดังรูป

| Install Navi [L3250 Series] |                                                                   | _ | × |
|-----------------------------|-------------------------------------------------------------------|---|---|
| _                           | กำลังดาวน์โหลดยูทิลิตี้เครือข่าย                                  |   |   |
| 🧹 ข้อตกลงการ์ใช้โปรแกรม     |                                                                   |   |   |
| 🗸 เลือกตัวเลือก             |                                                                   |   |   |
| ติดตั้ง                     | การดาวน์โหลดไฟล์เกิดข้อผิดพลาด X                                  |   |   |
| การติดตั้ง                  | ใม่สามารถเชื่อมต่อกับเชิร์ฟเวอร์ได้ ดุกแต้องการคองอิกครั้งหรือไม่ |   |   |
| ตรวจสอบพังก์ขึ้น            | Retry Cancel                                                      |   |   |
| เสร็จสิ้น                   |                                                                   |   |   |
|                             |                                                                   |   |   |
| -                           |                                                                   |   |   |
|                             |                                                                   |   |   |

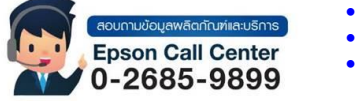

- สามารถสอบถามข้อมูลเพิ่มเติมทางอีเมลล์ได้ที่ <u>support@eth.epson.co.th</u> เวลาทำการ : วันจันทร์ ศุกร์ เวลา 8.30 17.30 น.ยกเว้นวันหยุดนักขัดฤกษ์
- www.epson.co.th

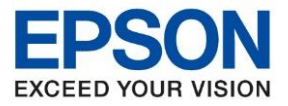

: วิธีการเชื่อมต่อ Wi-Fi แบบ direct : L3250

- : Windows
- 14. ในหน้านี้ให้ตั้งค่าเครื่องคอมพิวเตอร์ไปเชื่อมต่อ Wi-Fi ที่ออกอินเตอร์เน็ตได้ เพื่อดาวน์โหลดไฟล์มาไว้ในเครื่อง คอมพิวเตอร์ก่อน
- 15. จากนั้นจึงกดปุ่ม Retry โปรแกรมจะดาวน์โหลด และติดตั้งไดรเวอร์ต่อ

| 🖪 Install Navi [L3250 Series] |                                                                     | - | × |
|-------------------------------|---------------------------------------------------------------------|---|---|
| _                             | กำลังดาวน์โหลดยูทิลิตี้เครือข่าย                                    |   |   |
| 🗸 ข้อตกลงการ์ใช้โปรแกรม       |                                                                     |   |   |
| 🗸 เลือกตัวเลือก               |                                                                     |   |   |
| ติดตั้ง                       | การตาวน์โหลดไฟล์เกิดช่อผิดพลาด 🛛 🗙                                  |   |   |
| การติดตั้ง                    | ใม่สามารถเชื่อมห่อกับเชิงที่ห่าอร์ได้ ดุกมต้องการลองอิกครั้งเชิงไม่ |   |   |
| ตรวจสอบพังก์ชั่น              | Retry Cancel                                                        |   |   |
| เสร็จสิ้น                     |                                                                     |   |   |
|                               |                                                                     |   |   |
| -                             |                                                                     |   |   |
|                               |                                                                     |   |   |

16. และเมื่อถึงขั้นตอนการคันหาเครื่องพิมพ์เพื่อลงไดรเวอร์อีกครั้ง เนื่องจากคอมพิวเตอร์อยู่คนละวงกับ Wi-Fi Direct ของเครื่องพิมพ์ จึงปรากฏ Error ดังรูป

| Install Navi [L3250 Series] | การตั้งค่าเครือข่ายขัดข้อง                                                                                                    | - |
|-----------------------------|----------------------------------------------------------------------------------------------------|---|
| / ข้อตกลงการใช้โปรแกรม      | การแก้ไขปัญหา                                                                                                    |   |
|                             | 🤣 ปัญหาเกี่ยวกับคอมพิวเตอร์                                                                                                    |   |
| / เลือกตัวเลือก             | 🗹 หากซอฟต์แรร์ความปลอดภัยบล็อก EpsonNet Setup ให้เลือกตัวเลือกเพื่ออนุญาตการเข้าถึง                                                                                                    |   |
|                             | เปลี่ยนการตั้งค่าซอฟต์แวร์ความปลอดภัยเพื่อให้สามารถเข้าถึง EpsonNet Setup ผ่านไฟร์วอลล์                                                                                                    |   |
| ติดตั้ง                     | 🛜 บัญหาเกี่ยวกับ Wi-Fi                                                                                                    |   |
|                             | 🗹 ปิดเครื่องเราเตอร์ไร้สาย จากนั้นเปิดอีกครั้ง (แจ้งผู้ใช้เครือข่ายรายอื่นก่วงหน้า)                                                                                                    |   |
| การติดตั้ง                  | ดลิกท์ ท่านแน่ใจหรือว่าต้องการยกเลิก? จากนั้นพิมพ์รายงานการเชื่อมต่อเครือข่าย ตรวจสอบวิธีแก้ไขปัญหาใน<br>รายงาน                                                                                                    |   |
|                             | ลองใช้วิธีแก้ไขปัญหาที่มีอยู่โดยเลือกลิงก์โดลิงก์หนึ่งต่อไปนี้ ทั้งนี้ขึ้นอยู่กับผลลัพธ์ของรายงาน                                                                                                    |   |
| ตรวจสอบพงกขน                | สำหรับผลลัพธ์ที่มีข้อดวามกำกับว่า: <u>[PASS]</u>                                                                                                    |   |
| เสร็จสิ้น                   | สำหรับผลลัพธทีมีข่อความกำกับว่า: [FAIL]<br>✔ เมื่อคุณเชื่อมต่ออุปกรณ์เข้ากับพอร์ท USB 3.0 บน Mac อาจเกิดการแทรกแชงของคลั่นดวามกีวิหยุได้ ลอเท่าตามขั้น<br>ตอนต่อไปนี้หากไม่สามารถเชื่อมต่อแบบไร้สาย หรือหากการทำงานไม่เสกียร |   |
|                             | 🗹 วางอุปกรณ์ที่เชื่อมต่อกับพอร์ต USB 3.0 ให้ห่างจากคอมพิวเตอร์                                                                                                    |   |
|                             |                                                                                                    |   |
|                             | ยกเล็ก ย้อนกลับ รายละเอียด                                                                                                    | í |

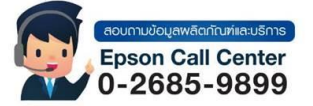

- สามารถสอบถามข้อมูลเพิ่มเติมทางอีเมลล์ได้ที่ <u>support@eth.epson.co.th</u>
- เวลาทำการ : วันจันท<sup>้</sup>ร์ ศุกร์ เวลา 8.30 17.30 น.ยกเว้นวันหยุดนักขัตถูกษ์
   www.epson.co.th

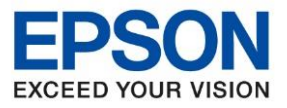

: วิธีการเชื่อมต่อ Wi-Fi แบบ direct : L3250

: Windows

17. ในหน้านี้ให้ตั้งค่า Wi-Fi ของเครื่องคอมพิวเตอร์ต่อเข้ากับ Wi-Fi Direct ของเครื่องพิมพ์อีกครั้งแล้วกด **ย้อนกลับ** 

18. จะปรากฏชื่อเครื่องพิมพ์ให้เลือกอีกครั้ง เลือกที่ชื่อเครื่องพิมพ์ จากนั้นคลิก <mark>ถัดไป</mark>

| Install Navi [L3250 Series] |                           |                                       |                             | - 🗆 🗡             |
|-----------------------------|---------------------------|---------------------------------------|-----------------------------|-------------------|
| _                           | เลือกวิธีการเชื่อม        | เต่อของคุณ                            |                             |                   |
| 🗸 ข้อตกลงการใช้โปรแกรม      |                           |                                       |                             |                   |
| 🧹 เลือกตัวเลือก             | ตรวจพบผลิตภัณฑ์ต่อไปนี้ห  | บนเครือข่าย เลือกผลิตภัณฑ์ที่คุณต้องก | าารเชื่อมต่อและคลิก ถ้ดไป ห | ากผลิตภัณฑ์ที่คุณ |
| ติดตั้ง                     | ต้องการใช้ไม่ปรากฏขึ้น ตร | วจสอบให้แน่ไจว่าเปิดใช้งานแล้วและคลิเ | าอัพเดต                     |                   |
|                             |                           |                                       |                             | อัพเดต            |
| การติดตั้ง                  | ผลิตภัณฑ์                 | MAC แอดเดรส                           | IP แอดเดรส                  |                   |
|                             | L3250 Series              | E2BB9E5708CC                          | 192.168.223.1               |                   |
| ตรวจสอบพังก์ขั้น            |                           |                                       |                             |                   |
| เสร็จสิ้น                   |                           | ปิด                                   | ถ้ดไป                       |                   |
|                             | หรอ WI-F                  | า Direct เพอพมพหรอสแกน (ถาม)          |                             |                   |
|                             |                           |                                       |                             |                   |
|                             |                           |                                       |                             |                   |
|                             |                           |                                       |                             |                   |

19. ในครั้งนี้จะไม่พบข้อความ Error แล้ว แต่จะปรากฏชื่อเครื่องพิมพ์ ให้เลือกชื่อเครื่องพิมพ์ จากนั้นคลิก <mark>ถัดไป</mark>

|                        |                           |                    |                |         |            | <br>] |
|------------------------|---------------------------|--------------------|----------------|---------|------------|-------|
|                        | เลือกเครื่องา             | พิมพ์              |                |         |            |       |
| / ข้อมกลงการใช้โปรแกรม |                           | _                  |                |         |            |       |
| / เลือกทั้งเลือก       |                           |                    |                |         | EPSON      |       |
| การเชื่อมต่อ           | เลือก เครื่องพิมพ์ ที่คุณ | ต้องการเชื่อมต่อ แ | ละคลิก [ถัดไป] |         |            |       |
| การพืดตั้ง             |                           |                    |                |         |            |       |
|                        | ค้นหาอีกครั้              | 1                  |                |         |            |       |
|                        | ชื่อผลิตภัณฑ์             | สถานะ              | ประเภทการเชื่  | MAC แอด | IP แอดเดรส |       |
| ตรวจสอบทั้งก่ยัน       | 8 L3250 Series            | ร ไ่ม่ตั้งค่าได    | LAN ใร้สาย     | E2BB9   | 192.168.2  |       |
|                        |                           |                    |                |         |            |       |
| เสร็จสิน               |                           |                    |                |         |            |       |
|                        |                           |                    |                |         |            |       |
|                        |                           |                    |                |         |            |       |
|                        |                           |                    |                |         |            |       |
|                        |                           |                    |                |         |            |       |

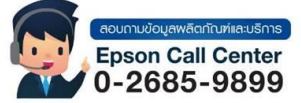

- สามารถสอบถามข้อมูลเพิ่มเติมทางอีเมลล์ได้ที่ <u>support@eth.epson.co.th</u>
- เวลาทำการ : วันจันท<sup>ั</sup>ร์ ศุกร์ เวลา 8.30 17.30 น.ยกเว้นวันหยุดนักขัดถูกษ์
   www.epson.co.th

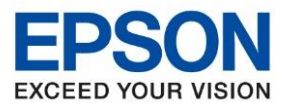

: วิธีการเชื่อมต่อ Wi-Fi แบบ direct : L3250

: Windows

20. จะปรากฏหน้าต่างกำลังตั้งค่าไดรเวอร์เครื่องพิมพ์ลงในเครื่องคอมพิวเตอร์

| EpsonNet Setup                                                     |                             |            |         | 20-10  | $\times$ |
|--------------------------------------------------------------------|-----------------------------|------------|---------|--------|----------|
|                                                                    | การตั้งค่าไดรเวอร์คล        | อมพิวเตอร์ |         |        |          |
| <ul> <li>ข้องกระการใช้โปรมกรม</li> <li>เรื่องกร้างสื่อก</li> </ul> |                             |            | EPSON   |        |          |
| mateurie                                                           | กำลังตั้งค่า กรุณารอสักครู่ |            |         |        |          |
| ดรามสอบทั้งก่ยื่น                                                  |                             |            |         |        |          |
| สรีรอื่น                                                           | _                           |            |         |        |          |
| -                                                                  |                             | _          | V       | 6-8. s |          |
|                                                                    | ปกเลิก                      |            | ขอนกลับ | กัดไป  |          |

- E Install Navi [L3250 Series] -เลือกซอฟต์แวร์ที่จะติดตั้ง ซอฟต์แวร์ที่จำเป็น ไดรเวอร์เครื่องพิมพ์ 🧹 ข้อตกลงการใช้โปรแกรม 🗹 โปรแกรมยูทิลิตี้ของสแกนเนอร์ Version : 0 🗹 คู่มือ สถานระ พิดตั้ง Epson Photo+ 🗸 เลือกตัวเลือก Epson ScanSmart ช่วยให้คุณสามารถควบคุมการพิมพ์ในทุกด้านได้แก่ การ Software Updater ตั้งค่าประเภทกระดาษและขนาดกระดาษ การตั้งค่าคุณภาพ การพิมพ์ และอื่น ๆ 🗹 โปรแกรมยูทิลิตี้สนับสนุน 🗸 ติดตั้ง ไดรเวอร์สแกนเนอร์ สถานะ : ติดตั้ง การติดตั้ง ช่วยให้คุณสามารถควบคุมการสแกนในทุกด้านได้แก่ โหมด สแกน สี ความละเอียด รูปแบบการบันทึก และอื่น ๆ ตรวจสอบพังก์ขัน (ซอฟต์แวร์ที่ต้องมี) เสร็จสิ้น พื้นที่ว่าง: 31GB จำนวนทั้งหมด : OMB
- 21. จะปรากฏหน้าต่างให้ดิดตั้งซอฟต์แวร์แอพพลิเคชั่น คลิก ติดตั้ง

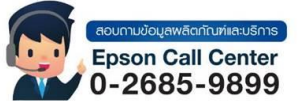

ยกเลิก

สามารถสอบถามข้อมูลเพิ่มเดิมทางอีเมลล์ได้ที่ <u>support@eth.epson.co.th</u>

ติดตั้ง

X

เวลาทำการ : วันจันท<sup>้</sup>ร์ – ศุกร์ เวลา 8.30 – 17.30 น.ยกเว้นวันหยุดนักขัดฤกษ์
 www.epson.co.th

ข้อนกลับ

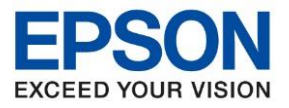

: วิธีการเชื่อมต่อ Wi-Fi แบบ direct : L3250

: Windows

22. เมื่อติดตั้งโปรแกรมเสร็จแล้ว จะปรากฏหน้าต่างให้พิมพ์หน้าทดสอบ คลิก ถัดไป

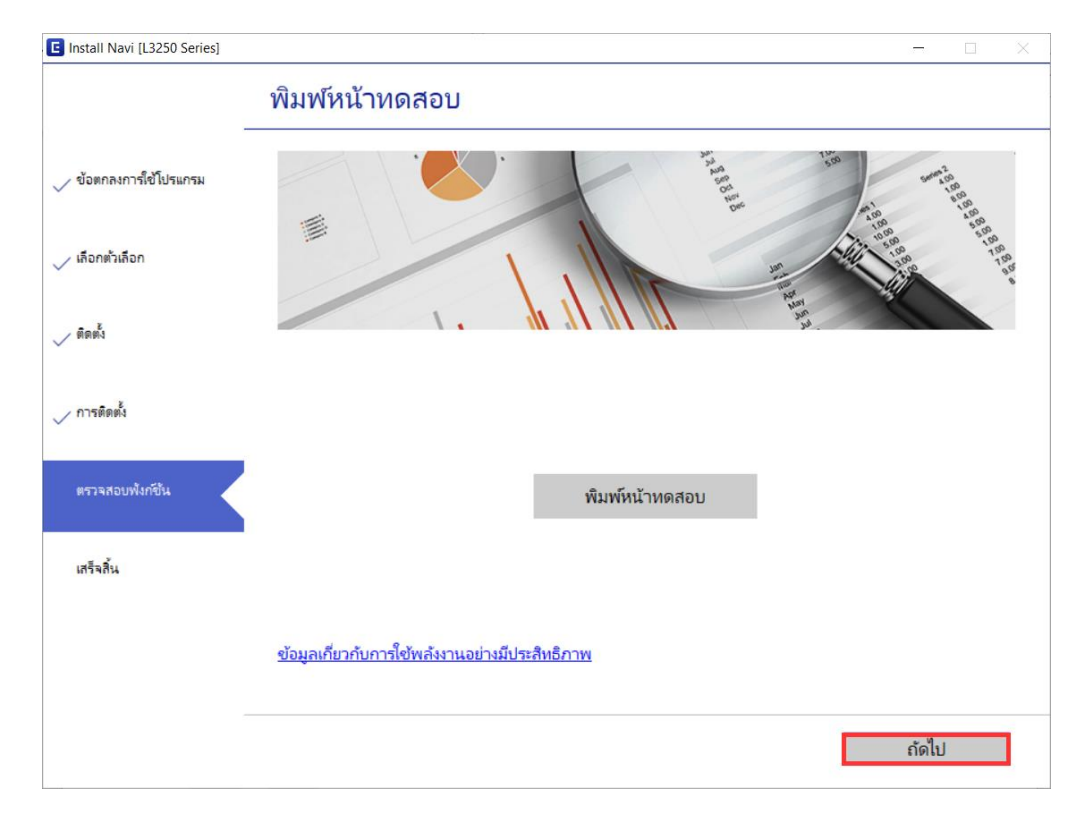

#### 23. จะปรากฏหน้าต่างตรวจสอบเฟิร์มแวร์ และระบบ

| Install Navi [L3250 Series] |                               | 3 <del>7 -</del> 8 | × |
|-----------------------------|-------------------------------|--------------------|---|
|                             | กำลังตรวจสอบเฟิร์มแวร์        |                    |   |
| 🗸 ข้อตกลงการใช้โปรแกรม      |                               |                    |   |
| 🗸 เลือกตัวเลือก             |                               |                    |   |
| พิตตั้ง                     | กรุณารอสักครู่ อย่าปิดเครื่อง |                    |   |
| 🗸 การติดตั้ง                |                               |                    |   |
| ตรวจสอยพังก์ขึ้น            |                               |                    |   |
| เสร็จสิ้น                   |                               |                    |   |
|                             |                               |                    |   |
|                             |                               |                    |   |
|                             |                               |                    |   |

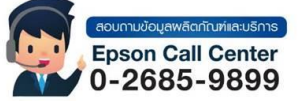

- สามารถสอบถามข้อมูลเพิ่มเดิมทางอีเมลล์ได้ที่ <u>support@eth.epson.co.th</u> เวลาทำการ : วันจันทร์ ศุกร์ เวลา 8.30 17.30 น.ยกเว้นวันหยุดนักขัดฤกษ์
- www.epson.co.th

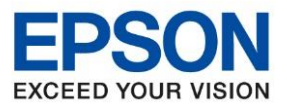

: วิธีการเชื่อมต่อ Wi-Fi แบบ direct : L3250

: Windows

# 24. เมื่อติดตั้งไดรเวอร์เสร็จสมบูรณ์ จะปรากฏข้อความดังรูป คลิก เสร็จสิ้น

| Install Navi [L3250 Series] |                          | × |
|-----------------------------|--------------------------|---|
|                             | การติดตั้งเสร็จสมบูรณ์   |   |
| —                           |                          | ^ |
| 🗸 เลือกตัวเลือก             |                          |   |
| 🗸 ติดตั้ง                   | เครื่องของคุณพร้อมใช้งาน |   |
| 🗸 การติดตั้ง                |                          |   |
| 🗸 ตรวจสอบพังก์ขั้น          |                          | ~ |
| เสร็จสิ้น                   |                          |   |
|                             |                          |   |
|                             | เสร็จสิ้น                |   |

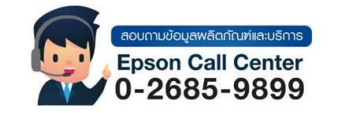

- สามารถสอบถามข้อมูลเพิ่มเติมทางอีเมลล์ได้ที่ <u>support@eth.epson.co.th</u> เวลาทำการ : วันจันทร์ ศุกร์ เวลา 8.30 17.30 น.ยกเวันวันหยุดนักขัตฤกษ์ www.epson.co.th